#### [3000]\_Quote Plus

โปรแกรม FSS HERO ถูกออกแบบมาเพื่ออำนวยความสะดวกในการส่งคำสั่งชื้อขาย และดูข้อมูลต่างๆเกี่ยวกับดัชนีตลาดและหลักทรัพย์รายตัว

ห<sup>ุ้</sup>น้าจอ Quote Plus แสดงข้อมูลของหลักทรัพย์ที่เลือกอย่างครบถ้วน ทั้งข้อมูลราคา รายวัน, กราฟราคา และมูลค่าการซื้อขายของนักลงทุนแต่ละประเภท

นอกจากนี้ผู้ใช้งา<sup>้</sup>นสามารถส่งคำสั่งซื้อ /ขาย ่/เปลี่ยนแปลงหรือยกเลิกได้อย่างสะดวก รวดเร็ว รวมถึงการเชื่อมต่อข้อมูลสู่หน้าต่างอื่นในโปรแกรม

| 🚺 [3000] Q | uote F | lus      |                  |                   |         |           |                 |          |            |          |        |          | a e <   | λΤ?Ι_⊏           | ١X   |
|------------|--------|----------|------------------|-------------------|---------|-----------|-----------------|----------|------------|----------|--------|----------|---------|------------------|------|
| BCH        |        |          | - E100/A         | \50               |         |           | .SERVICE        |          |            |          |        | .HE      | LTH     | * 🖬              | Т    |
| 200D High  | -      | 17.70    | -1.13%           | 02/04/2018        | P/E     |           | 48.13 P/BV      |          |            | :        | 3.50 D | v Yield( | %)      |                  | 1.13 |
| 200D Low   |        |          | 37.80%           | 13/07/2017        | Mkt.Cap | p(M) 43   | 3,640.59 Listed | Share    | 2,         | 493,747, | 984 E  | PS       |         | (                | 0.37 |
| Closed     |        | 17.50 🔻  | 0.20             | -1.13%            | P.Volur | ne 🛛      | 907,300 Buy Vo  | ol 👘     | 1,872,400  | 0(24.069 | 6) S   | ell Vol  | 4       | ,770,300( 61.30% | %)   |
|            | 17.50  | ) 🔻 🛛 🛛  | 20               | -1.13%            |         | 7,781,300 | 46.84%          | Matche   | d C        | hart     |        |          | Daily   | Investor         |      |
| Increase   | 9      | Vol      | Bi               | d O               | ffer    | Vol       | Increase        | Time     | Proj.Price | Char     | ige    | Vo       | olume   | Total Volume     | -    |
|            |        | 332,20   | 0                | 17.30             | 17.50   | 64,600    |                 | 16:37:45 |            |          |        |          | 0       | 907.30           | 0    |
| - 1        |        | 673,60   | 0                |                   | 17.60   | 992,500   |                 | 16:27:20 |            |          |        |          | +5.000  | 007.20           | 0    |
|            |        | 206.10   | 0                |                   | 17.00   | 217 200   |                 | 10.37.25 |            |          |        |          | 13,000  | 307,30           |      |
|            |        | 290,10   | 0                |                   | 17.00   | 217,500   |                 | 16:37:14 |            |          |        |          | 0       | 902,30           | 0    |
|            |        | 1 553 70 | 0                | 46-27-55          |         | 1 712 000 | 55,600          | 16:37:14 |            |          |        |          |         | 902,30           | 0    |
| 47         | 50     | 1,333,10 | 007 200          | 10.37.33<br>Prior |         | 1,712,000 | 17 70           | 16:37:12 |            |          |        |          |         | 902,30           | 0    |
| 17         |        |          | 907,300<br>8.000 | High              |         |           | 17.70 T         | 16:37:07 |            | -        |        |          | . 0     | 1 001 90         | 0    |
| 17         | .40    |          | 1,000            | Low               |         |           | 17.20 O         | 10.57.07 |            |          |        |          |         | 1,001,00         |      |
| 17.        | .40    |          |                  | Averag            | je<br>1 |           | 17.46           | 16:37:04 |            |          |        |          | 0       | 1,001,90         | 0    |
| 17.        |        |          |                  | Open              | 2       |           | 17.50           | 16:37:03 |            |          |        |          | +99,600 | 1,001,90         | 0    |
| 17.        |        |          |                  | Ceilin            | g       |           | 23.00 🔺         | 16:36:45 |            |          |        |          |         | 902,30           | 0    |
| 17.        | .40    |          | 4,300            | Floor             |         |           | 12.40 S         | 16:36:36 |            | -        |        |          | 0       | 902.30           | 0    |
| 17.        | 40     |          | 14 900           | Avg 5E            | )       |           | 17.16 C         | 40.00.40 |            |          |        |          |         | 000.000          |      |
| 17         |        |          | 3 000            | %Ope              | n Vol   |           | 14.63%          | 10.30.13 |            |          |        |          | U       | 902,30           | U    |
| 17         | 30     |          | 1 000            | %Buy              | Vol     |           | 24.06% A        | 16:36:13 |            |          |        |          |         | 902,30           | 0    |
| 17         | .40    |          | 600              | Capita            | u(M)    |           | 2,493.75 N      | 16:36:03 | 17.50      | V        | 0.20   |          | 0       | 902,30           | 0 🖵  |

#### Common Functions การเลือกดูข้อมูลหลักทรัพย์

FSS 🚺 🛛 🖉 📿

📵 เลือกหลักทรัพย์ที่ต้องการดูข้อมูล

🕘 ใส่ชื่อห<u>ล</u>ักทรัพย์ที่ต้องการ

📵 กดปุ่ม 🔽 เพื่อดูรายชื่อหลักทรัพย์ที่เคยค้นหาก่อนหน้า

- FSS A Q
  - PTT PTT PUBLIC COMPANY LIMITED
  - A AREEYA PROPERTY PUBLIC COMPANY LIMITED

| Info       | Memo         |            |              | X  |        |
|------------|--------------|------------|--------------|----|--------|
| FINANS     | IA SYRUS S   | ECURITIES  | PUBLIC COMPA | ۱  |        |
| •   SET    | Industry : F | Financials |              |    |        |
| Sector     | Info         | Memo       |              |    | X      |
| 🕨 Margin 🛛 | memo         |            |              |    | *      |
| Listed \$  |              |            |              |    |        |
| Prior : 3  |              |            |              |    |        |
|            |              |            |              |    |        |
|            |              |            |              |    |        |
|            |              |            |              |    |        |
|            |              |            |              |    |        |
|            |              |            |              |    | -      |
|            | 6            |            |              | ОК | Cancel |

| Search       | ×                 |
|--------------|-------------------|
|              | MAI SET50         |
| SET100       | SETHD SSET        |
| 3            | 288               |
| Symbol       | Name 🔄            |
| 1DIV         | THAIDEX SET HIGH  |
| 25           | 2S METAL PUBLIC C |
| 2S-F         | 2S-F              |
| 2S-W1        | 2S METAL PUBLIC C |
| A            | AREEYA PROPERTY   |
| A-F          | A-F               |
| AAV          | ASIA AVIATION PUE |
| AAV-F        | AAV-F             |
| AAV01C1/11A  | CW ON AAV OF BLS  |
| AAV01P1/11A  |                   |
| AAV00C1003A  |                   |
| AAV08C1804A  | CW ON AAV OF ASF  |
| AAV11C1710A  | CW ON AAV OF KS   |
| AAV13C1712A  | CW ON AAV OF KGI  |
| AAV23C1806A  | CW ON AAV OF SCE  |
| AAV24C1712A  | CW ON AAV OF FSS  |
| AAV27C1710A  | CW ON AAV OF RHE  |
| AAV28C1711A  | CW ON AAV OF MAI  |
| AAV28C1803A  | CW ON AAV OF MA   |
| AAV42C1711A  | CW ON AAV OF MBI  |
| Intermediate | a coarch          |
| Keep Search  | Function Open     |

- 🙆 เลือกประเภทตลาดที่ต้องการ
- 🖲 เลือกหลักทรัพย์

กดปุ่ม 🔲 เพื่อบันทึกสัญลักษณ์และรายชื่อหลักทรัพย์ทั้งหมดในรูปแบบไฟล์ TXT.

กดปุ่ม 🖾 เพื่อบันทึกสัญลักษณ์และรายชื่อหลักทรัพย์ทั้งหมดข้อมูลในรูปแบบไฟล์ Excel

🥝 แสดงรายชื่อหลักทรัพย์ในประเภทตลาดที่เลือกตามข้อ 🙆 หรือ<sup>์</sup>แสด<sup>้</sup>งรายชื่อหลักทรัพย์ที่ ใกล้เคียงกับหลักทรัพย์ที่เลือกในข้อ B

🔟 ผู้ใช้สามารถเลือกหุ้นจาก เมนูด้านข้างได้อีก สามารถเลือกหุ้นได้จาก

- -Favorite Group
- -Portfolio
- -All Stock
- -SET
- -SET50
- -SET100

| -sSET<br>-MAI<br>-Industry (SET)<br>-Industry (MAI)<br>-Sector<br>-Securities Type<br>-Active List<br>-Theme Group                                                                                                    |
|----------------------------------------------------------------------------------------------------|
| Search                                                                                                    |
| <ul> <li>Favorite group</li> <li>Favorite 1</li> <li>Portfolio</li> <li>All Stock</li> <li>SET</li> <li>SET50</li> <li>SET100</li> <li>SET</li> <li>SETHD</li> <li>MAI</li> <li>Industry(SET)</li> <li>Industry(MAI)</li> <li>Sector</li> <li>Securities Type</li> <li>Active List</li> <li>Theme Group</li> </ul> |

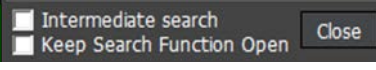

- 💿 สามารถเลือกใช้งาน Intermediate Search และ Keep Search Function Open
- Intermediate Search เป็นการคันหาชื่อหลักทรัพย์ทั้งหมดที่มีตัวอักษรที่พิมพ์ในชื่อ แสดงขึ้นมาก่อนไม่ว่าตัวอักษรนั่นจะอยู่ช่วงระหว่างไหนของคำก็ตาม แต่หากไม่ติ๊ กเรียกใช้งาน การคันหาคำจะคันหาคำเรียงจากA-Z โดยแสดงคำที่คันที่ตัวที่อยุ่ซ้ายสุด นำมาแสดงก่อน
- Keep Search Function Open เป็นการสั่งให้Pop up Search ไม่ต้องปิด กรณีเมื่อผู้ ผู้ใช้ Double click ที่ชื่อหุ้น

การเลือกตั้งค่า Signal mode / rotator mode สามารถตั้งค่าการใช้งาน Signal Mode หรือ Rotator Mode โดยกดปุ่ม

| ESS 🚽 - Q. 4 - 15 NJ                                                                                                    | .00 .FINCIAL                                                                                                    | .FIN              | 🖬 🔛 🌩 T |
|----------------------------------------------------------------------------------------------------|----------------------------------------------------------------------------------------------------|-------------------|---------|
| Rotation setting                                                                                                    |                                                                                                    |                   | ×       |
| Signal mode                                                                                                    | Rotator mode ( C forward                                                                                                    | ○ backward ○ Manu | ual )   |
| Option<br>Time setting  G  3s<br>Start location  C  From the<br>Sort by  C  None<br>After the rotation end                     | <ul> <li>Ss</li> <li>C</li> <li>T</li> <li>C</li> <li>C</li></ul> | C Use sound       | Зу      |
| Group list                                                                                                    | Save/import                                                                                                    | settings          |         |
| - Favorite group<br>- Fortfolio<br>- All Stock<br>- SET<br>- SET50<br>- SET100<br>- SET<br>- SETHD<br>- MAI<br>- Industry(SET) | A Name                                                                                                    | e Symbol Gro      | up      |
| Selected Group                                                                                                    |                                                                                                    |                   |         |
| Division Group                                                                                                    | Add                                                                                                    | Delete            | Modify  |
| DW Foreign V                                                                                                    | Varrent                                                                                                    |                   |         |
|                                                                                                    |                                                                                                    | ОК                | Cancel  |

## 📵 การเลือกโหมด

Signal mode

แสดงข้อมูลเฉพาะหลักทรัพย์ที่เลือกแบบไม่เคลื่อนไหว

Rotator mode

หน้าจอเปลี่ยนการแสดงข้อมูลหลักทรัพย์ตามรายการที่เลือกอัตโนมัติตามการตั้งค่าของ ผู้ใช้งาน เช่น เปลี่ยนทุก 3 หรือ 5 วินาที

Forward: ข้อมูลหลักทรัพย์จะเปลี่ยนไปตามลำดับบนลงล่างของรายการที่เลือก

- Backward: ข้อมูลหลักทรัพย์จะเปลี่ยนไปตามลำดับล่างขึ้นบนของรายการที่เลือก
- Manual: ข้อมูลห<sup>ื</sup>ลักทรัพย์จะเปลี่ยนไปเมื่อผู้ใช้งานคลิกขึ้นหรือลงเท่านนั่น

Stock rotator option

🙆 Time setting: ตั้งค่าเวลาการเปลี่ยนแปลงแต่ละหลักทรัพย์ของรายการ

B Start location: ลำดับการแสดงข้อมูลของรายการ

🥝 Sort by: เลือกการแสดงข้อมูลหลักทรัพย์ตามตัวอักษร

After the rotation end: สามารถเลือกรูปแบบการแสดงผลเป็น หยุด (Stop), แสดงข้อมูล ซ้ำอีกครั้ง (Repeat) หรือมีเสียงเดือน (Sound) หลังจากการแสดงข้อมูลรอบแรกทำงานเสร็จ

ขาอกครั้ง (Repeat) หรือมเลยงเตอน (Sound) หลังจากการแสดงขอ E Sound setting: เลือกเสียงการแจ้งเดือน

Obsignation of rotator stock list

ดับเบิ้ลคลิกรายการโปรดที่ต้องการดูข้อมูล หรือกดปุ่ม 💌 เพื่อให้รายการที่เลือกเพิ่มเข้าช่อง Selected Group

กดปุ่ม 📥 เพื่อลบรายการที่เลือก

ภายหลังจากเลือกรายการโปรดแล้ว กดปุ่ม
Add เพื่อเพิ่มรายการดังกล่าวสู่การ แสดงผล

😉 สามารถเลือกการแสดงผลโดยแยก DW, Foreign หรือ Warrant ออก

## อาการเปลี่ยนแปลงประเภทข้อมูล

กดปุ่ม 🖽 💷 บริเวณมุมบนขวาข<sup>้</sup>องหน้าต่าง เพื่อเปลี่ยนประเภทข้อมูลที่แสดง บริเวณส่วนล่าง ซ้ายของหน้าต่าง เป็นข้อมูลต่างๆดังนี้

Stock Info, Match, Chart, Pivot/Demark และ %Strength

| Stock Info = |          |          | Match = | Pivot/Demark |           |         |         |            |
|--------------|----------|----------|---------|--------------|-----------|---------|---------|------------|
| Prior        | 17.70    | т        | 17.50   | 907,300 🔺    |           |         | Pivot   |            |
| High         | 17.70    |          | 17.30   | 8.000        | Pivot Poi | nt      | Support | Resistance |
| Low          | 17.20    | 0        | 17 40   | 1 000        |           | Lovel 1 | 17 30   | 17 00      |
| Average      | 17.46    |          | 47.40   | 700          | 17.50     | LovelO  | 11.00   | 11.00      |
| Open 1       |          | Р        | 17.40   | 700          |           | Level 2 | 16.90   | 18.10      |
| Open 2       |          |          | 17.30   | 900          |           | C       | Demark  |            |
| Ceiling      | 23.00    |          | 17.30   | 900          | Demark    |         |         | 18.00      |
| Floor        |          | 9        | 17.40   | 4,300        |           |         | SMA     |            |
| Par          | 1.00     | <u> </u> | 17.40   | 900          | 5 SMA     |         |         | 17 16      |
| Avg 5D       | 17.16    | С        | 17.40   | 14 800       | 40.0114   |         |         | 40.00      |
| %Open Vol    | 14.63%   | _        | 17.40   | 14,000       | TU SMA    |         |         | 10.98      |
| %Buy Vol     | 24.06%   | A        | 17.30   | 3,000        | 25 SMA    |         |         | 16.66      |
| %Sell Vol    | 61.30%   |          | 17.30   | 1,000        | 75 SMA    |         |         | 16.25      |
| Capital(M)   | 2,493.75 | Ν        | 17.40   | 600 👻        | 200 SMA   | L       |         | 15.41      |

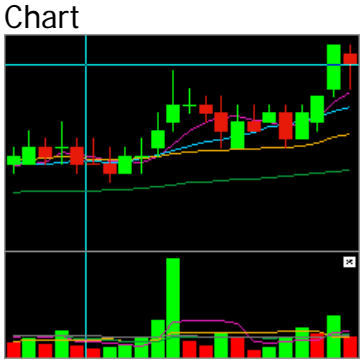

การแสดงผลจะแสดงอยู่ด้านซ้ายล่างของScreen

| 🚺 [3000] Q | uote I | Plus    |                    |                  |         |           |                    |          |            |          |          | a e         | <b>% T ?</b> ⊢. | _ 🗆 X   |
|------------|--------|---------|--------------------|------------------|---------|-----------|--------------------|----------|------------|----------|----------|-------------|-----------------|---------|
| BCH        |        | _v Q    | - = = 100//        | 50               |         |           | <b>SEDVICE</b>     |          |            |          |          |             |                 | Т 🗱 Т   |
| 200D High  | •      | 17.70   | -1.13%             | 02/04/2018       | P/E     |           | 48.13 P/BV         |          |            |          | 8.50 Div | v Yield(%)  |                 | 1.13    |
| 200D Low   |        | 12.70   | +37.80%            | 13/07/2017       | Mkt.Cap | (M) 43    | 640.59 Listed      | Share    | 2,         | 493,747  | ,984 EP  | PS          |                 | 0.37    |
| Closed     |        | 17.50   | 0.20               | -1.13%           | P.Volum | 1e -      | 907,300 Buy Vo     |          | 1,872,400  | 0(24.06  | %) Se    | ell Vol     | 4,770,300( 6    | .30%)   |
|            |        |         | .20                |                  |         | 7,781,300 | 46.84%             | Matche   | d C        | hart     | Proje    | ected Daily | Inve            | stor    |
| Increase   | 9      | Vol     | Bi                 | d Of             | fer     | Vol       | Increase           | Time     | Proj.Price | Cha      | nge      | Volume      | Total Volu      | me 📤    |
|            |        | 332,2   | 00                 |                  | 17.50   | 64,600    |                    | 16:37:45 |            |          |          |             | 90              | 7,300   |
| -          |        | 121.2   | 0                  |                  | 17.00   | 382,000   |                    | 16:37:29 |            |          |          | +5.000      | 90              | 7.300   |
|            |        | 296,1   | 00                 |                  | 17.80   | 217,300   |                    | 16:37:14 |            |          |          |             | 90              | 2 300   |
|            |        | 130,6   | 00                 |                  | 17.90   | 55,600    |                    | 40:07:44 |            | <u>.</u> |          | •           |                 | 2,000   |
|            |        | 1,553,7 | 00                 | 16:37:55         |         | 1,712,000 | 55,600             | 16:37:14 |            |          |          | 0           | 90              | 2,300   |
|            |        |         |                    | Prior            |         |           | 17.70 <sub>T</sub> | 16:37:12 | 17.50      | T        | 0.20     | -99,600     | 90              | 2,300   |
|            |        |         |                    | High             |         |           | 17.70              | 16:37:07 |            |          |          | 0           | 1,00            | 1,900   |
|            |        |         | <u>⊾, i je p</u> e | Averag           | е       |           | 17.46              | 16:37:04 |            |          |          | 0           | 1,00            | 1,900   |
|            |        |         |                    | Open 1<br>Open 2 | 1       |           | 17.60 P<br>17.50   | 16:37:03 |            |          |          | +99,600     | 1,00            | 1,900   |
|            |        |         |                    | Ceiling          | ]       |           | 23.00 🔺            | 16:36:45 |            |          |          | 0           | 90              | 2,300   |
|            |        |         |                    | Floor            |         |           | 12.40<br>1.00 S    | 16-02:36 | 17.50      | ų.       | 0.20     | <u> </u>    | 00              | 2,300   |
| I          |        | -       |                    | Avg 5D           |         |           | 17.16 C            | 16:36:13 |            | -        |          | 0           | 90              | 2 300   |
|            |        |         |                    | %Oper            | n Vol   |           | 14.63%             | 10.00.10 |            |          |          |             |                 | 2,000   |
|            |        |         | _                  | %Buy<br>%Sell    | Vol     |           | 61.30% A           | 16:36:13 |            |          |          | 0           | 90              | 2,300   |
|            |        |         |                    | Capita           | I(M)    |           | 2,493.75 N         | 16:36:03 | 17.50      | V        | 0.20     | 0           | 90              | 2,300 🥃 |

## 🧧 การตั้งค่า

การแสดงข้อมูลราคาหลักทรัพย์ประมวลผลอย่างรวดเร็วออกมาในรูปแบบกราฟและหลากหลาย สี ช่วยให้ผู้ใช้งานเข้าใจข้อมูลง่ายขึ้น กดปุ่ม ปริเวณมุมบนขวาของหน้าต่าง เพื่อตั้งค่าเพิ่มเติม

| .HELTH                                                                                                    | 🛾 🔁 🗢 T                                                                                                    |                                                                                                    |                                                                                                    |                                                                                                    |
|----------------------------------------------------------------------------------------------------|----------------------------------------------------------------------------------------------------|----------------------------------------------------------------------------------------------------|----------------------------------------------------------------------------------------------------|----------------------------------------------------------------------------------------------------|
| Setting<br>Dype of bid/offer<br>O Type 1 (Basic)                                                                                                    | Type2 (Center)                                                                                                    | Type 3 (Left)                                                                                                    | 🗢 Туре 4                                                                                                    | × (Right)                                                                                                    |
| <ul> <li>∠ liewing Options</li> <li>✓ Load bid/offer volume grap</li> <li>✓ Use buy/sell color</li> <li>✓ Current outline view( dialignment outline view)</li> <li>✓ Show compare of bid/offer</li> <li>✓ Show Detail infomation(</li> </ul> | ph<br>isplay background color)<br>r with Prior price<br>O Top O Bottom )                                                | Show grid by bi<br>✓ Show movemen<br>Highlight on Op<br>✓ Show "Connect                                                                                                    | d/offer<br>ht matched volume<br>en, High and Low<br>ing Screens" function                                                                                                    |                                                                                                    |
| Image: Stock Info         Stock Info         Match         Chart         Pivot/Demark         %Strength         Stock Signal         Leave Blank                                                                                             | Box 1<br>Match<br>Chart<br>Stock Info<br>Pivot/Demark<br>Box 2<br>Stock Info<br>Pivot/Demark<br>Match<br>Chart<br>Chart | Increase         Vol           200,000         2,600,000           2,600,000         4,300,000           6,700,000         6,700,000           14,400,000         3,50           3,50         3,48           3,46         3,48           3,48         3,48           3,48         3,48           3,48         3,48           3,48         3,48           3,48         3,48           3,48         3,48           3,48         3,48 | Bid Offer<br>3.48 3.50<br>3.46 3.52<br>3.44 3.54<br>3.42 3.56<br>3.40 3.58<br>15:35:23<br>1,000 Prior<br>5,500 High<br>600 Low<br>100 Average<br>10,000 Open 1<br>0,000 Open 1<br>0,000 Celling<br>10,000 Celling<br>10,000 Floor<br>100 Par<br>3,000 %Open Vol<br>5,000 %Buy Vol<br>1,300 %Sell Vol<br>100 Capitdal(M) | Vol         Increase           3,400,000         900,000           900,000         1.100,000           1,100,000         3.46           7,400,000         3.46           3.46         0           3.46         0           3.48         P           4.48         S           0.10         3.49           7.00%         A           58.33%         N |
| Reset                                                                                                    |                                                                                                    |                                                                                                    | Confirm Cancel                                                                                                    | Apply                                                                                                    |

การตั้งค่ารูปแบบการแสดงผล bid/offer
 การแสดงตำแหน่งข้อมูล bid/offer มี รูปแบบ ดังนี้ 4 Basic, Center, Left และ Right

| รูปแบบ Basic  | แสดงข้อมูล Vol bid ทางซ้าย Vol offer ทางขวา ส่วนตรงกลางแสดง   |
|---------------|---------------------------------------------------------------|
|               | ระดับราคา bid/offer ซึ่งเป็นรูปแบบที่ง่ายต่อการดูข้อมูล       |
| รูปแบบ Center | แสดงข้อมูลระดับราคา bid/offer อยู่ตรงกลางแสดงเป็นแนวตั้ง      |
|               | โดยระดับราคา bid อยู่ด้านบนและระดับราคา offer อยู่ด้านล่าง    |
| รูปแบบ Left   | แสดงข้อมูล bid/offer อยู่ในแนวเดียวกันทางซ้ายมือ โดยระดับราคา |
|               | offer อยู่ด้านบน และระดับราคา bid อยู่ด้านล่าง                |
| รูปแบบ Right  | แสดงข้อมูล bid/offer อยู่ในแนวเดียวกันทางขวามือ โดยระดับราคา  |
|               | offer อยู่ด้ำนบน และระดับราคา bid อยู่ด้านล่าง                |
|               |                                                               |

การแสดงผล bid/offer หลากรูปแบบของ FSS HERO ช่วยให้ผู้ใช้งานเลือกใช้งานง่ายตาม ความถนัด ทั้งนี้ในแต่ละรูปแบบมีเส้นสีแสดงปริมาณการซื้อขายใต้ข้อมูลปริมาณการซื้อขาย (Volume) ณ ระดับราคานั้น

| 1        | 7.50 🔻 0.2            | 20 -1.13 | 3% <sup>-</sup>    | 7,781,300  | 46.84%   |
|----------|-----------------------|----------|--------------------|------------|----------|
| Increase | Vol                   | Bid      | Offer              | Vol        | Increase |
|          | 332,200               | 17.30    | 17.50              | 64,600     |          |
|          | 673,600               | 17.20    |                    | 992,500    |          |
|          | 121,200               | 17.10    | 17.70              | 382,000    |          |
|          | 296,100               |          | 17.80              | 217,300    |          |
|          | 130, <mark>600</mark> | 16.90    | 17.9 <sup>0.</sup> | 00% 55,600 |          |
|          | 1,553,700             | 16:3     | 7:55               | 1,712,000  | 55,600   |

💩 รูปแบบ 1 (Basic)

| 17.5      | 0 🔻 | 0.20      | -1.13% 🕺  |        | 7,781,300 ″ | 46.84%   |
|-----------|-----|-----------|-----------|--------|-------------|----------|
| Increase  |     | Vol       | Bid/Offer | 1      | Vol         | Increase |
| %Turnover |     | 0.31%     | 17.90     |        | 55,600      |          |
| Open Vol  |     | 1,138,600 | 17.80     |        | 217,300     |          |
| Buy Vol   |     | 1,872,400 | 17.70     |        | 382,000     |          |
| Sell Vol  |     | 4,770,300 |           |        | 992,500     |          |
|           |     |           | 17.50     |        | 64,600      |          |
|           |     | 332,200   |           |        | SET         |          |
|           |     | 673,600   |           | Sector | .HELTH      |          |
|           |     | 121,200   |           | Index  |             | 5,758.67 |
|           |     | 296,100   |           | Change | <b>V</b>    | 63.91    |
|           |     | 130,600   |           | %Chg   |             | -1.10%   |
|           |     | 1,553,700 | 16:37:55  |        | 1,712,000   | 55,600   |

🧿 รูปแบบ 3 (Left)

| 17.50 | ▼ 0.20    | -1.13% | 7,781,3   | 300 ″ | 46.84%    |
|-------|-----------|--------|-----------|-------|-----------|
| Offer | 1,712,000 | 55,600 | %Turnover |       | 0.31%     |
| 17.90 | 55,600    |        | Open Vol  |       | 1,138,600 |
| 17.80 | 217,300   |        | Buy Vol   |       | 1 872 400 |
| 17.70 | 382,000   |        |           |       | 1,072,400 |
| 17.60 | 992,500   |        | Sell voi  |       | 4,770,300 |
| 17.50 | 64,600    |        |           |       |           |
| 17.30 | 332,200   |        |           | SET   |           |
| 17.20 | 673,600   |        | Sector    | HELTH |           |
| 17.10 | 121,200   |        | Index     |       | E 7E9 67  |
| 17.00 | 296,100   |        | nidex     | _     | 5,756.07  |
| 16.90 | 130,600   |        | Change    |       | 63.91     |
| Bid   | 1,553,700 |        | %Chg      |       | -1.10%    |

# 🔘 รูปแบบ 4 (Right)

| 17.50 | ▼ 0.20    | -1.13% | 7,781,3   | 300 ″  | 46.84%    |
|-------|-----------|--------|-----------|--------|-----------|
| Offer | 1,712,000 | 55,600 | %Turnover |        | 0.31%     |
| 17.90 | 55,600    |        | Open Vol  |        | 1.138.600 |
| 17.80 | 217,300   |        | Puv Vol   |        | 1 972 400 |
| 17.70 | 382,000   |        | Buy VOI   |        | 1,072,400 |
| 17.60 | 992,500   |        | Sell Vol  |        | 4,770,300 |
| 17.50 | 64,600    |        |           |        |           |
| 17.30 | 332,200   |        |           | SET    |           |
| 17.20 | 673,600   |        | Sector    | HEI TH |           |
| 17.10 | 121,200   |        | le deu    |        |           |
| 17.00 | 296,100   |        | Index     |        | 5,758.07  |
| 16.90 | 130,600   |        | Change    |        | 63.91     |
| Bid   | 1,553,700 |        | %Chg      |        | -1.10%    |

🙋 การตั้งค่าการแสดงข้อมูล

Load bid/offer volume graph: เส้นสีแสดงความหนาแน่นของปริมาณการซื้อขายใต้ข้อมูล ปริมาณการซื้อขาย (Volume) ณ ระดับราคานั้น

🚇 Show gird by bid/offer: เพื่อแสดงช่อง แบ่งข้อมูล bid/offer

🥝 Stock ticker: ้เรียกดูการแสดงผล Ticker โดยกดปุ่ม 🛛 🗂 ระบบจะแสดง Screen 1000

Show movement matched volume: สามารถตั้งค่าการแสดงแถบสีปริมาณการซื้อขายที่ ถูกจับคู่แล้วทุกๆชั่วโมง

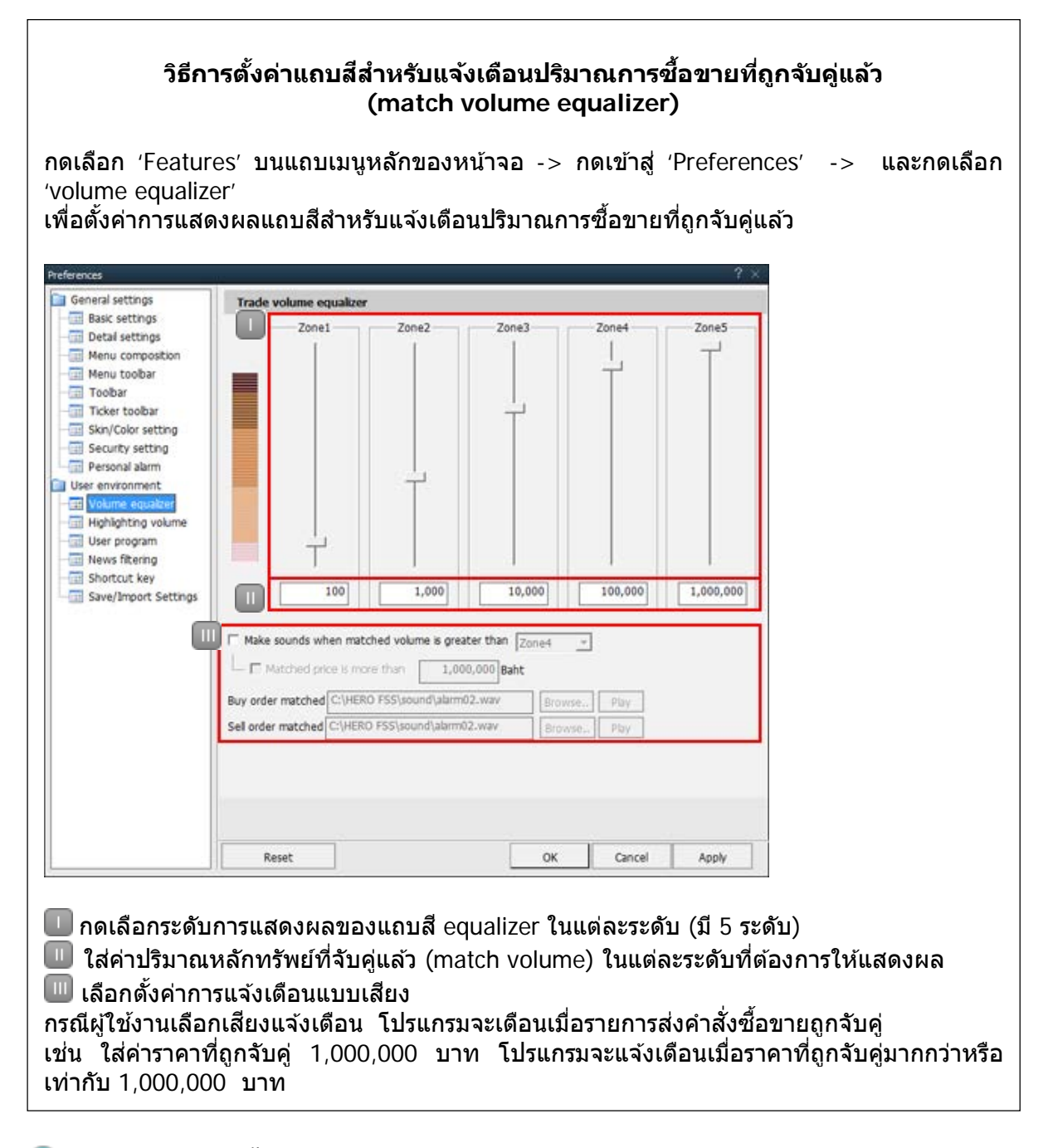

Chart : สามารถตั้งค่าการแสดงผลกราฟแนวรับและแนวด้าน
Highlight on open, high and low : สามารถตั้งค่าแสดงแถบสีของราคาเปิดต่อวัน ราคา สูงสุด และราคาต่ำสุด

Show compare of bid/offer with 'prior price': แสดงข้อมูลเปอร์เซ็นต์การเปลี่ยนแปลง ระหว่างระดับราคา bid/offer กับ ราคาปิดวันก่อนหน้า (Prior Price), ราคาเปิด, ราคาสูงสุด และราคาต่ำสุด

Bhow connecting screens function: สามารถตั้งค่าปุ่มลัดเพื่อสามารถกดเชื่อมกับ หน้าต่างอื่นในโปรแกรม มีตัวอักษรลัดคือ O,M,G,T,H,C,N,S Show detail information : เลือกตั้งค่าการแสดงรายละเอียดข้อมูลหลักทรัพย์ เช่น ค่า 250D High, 250D Low, PreOpen2, P/E, เป็นตัน ได้ 2 รูปแบบ คือแสดงข้อมูลบริเวณด้านบน (Top) และบริเวณด้านล่าง(Bottom) ของหน้าต่าง

3 Additional information

การตั้งค่าช่อง Additional information หรือการเรียกดูข้อมูลอื่นเพิ่มเติม ทำได้โดยกดปุ่ม เป็โป บริเวณมุมขวาบนของเมนู แต่ละช่องสามารถเลือกใส่ข้อมูลได้ 4 หัวข้อ จากทั้งหมด 5 หัวข้อ ประกอบด้วย Stock Info, Match, chart, Pivot/Demark และ %Strength

กดปุ่ม 🔺 🔽 เพื่อเลื่อนขึ้นลงดูหัวข้อข้อมูล

🔮 Signal alarm setting: สามารถตั้งค่าเพื่อเลือกเสียงแจ้งเดือน

5 Bid/offer area order function

ในช่อง bid/offer สามารถคลิกเมาส์ขวาที่ระดับราคา bid/offer จะปรากฏเมนู mini order [4000] เพื่อส่งคำสั่งซื้อ, ขาย, เปลี่ยนแปลงหรือยกเลิก เพื่อช่วยให้การส่งคำสั่งซื้อขายง่าย และประหยัดเวลา

| Increase | Vol            | Bid/Offer | Vol Increase |             | Time     |
|----------|----------------|-----------|--------------|-------------|----------|
| %Turnov  | 0.07%          | 3.20      | 408,10       | 00          | 12:19:39 |
| Open Vol | 20,000         | 3.18      | 128,4        | 00          | 14:12:06 |
| Buy Vol  | 126,600        | 3.16      | 149,7        | 00          | 09:54:47 |
| Sell Vol | 298,600        | 3.14      | 50,10        | 00          | 09:54:42 |
|          |                | 3.12      | 20,00        | 00          | 09:53:23 |
|          | 18,500         | 3.10      | SET          |             | 09:50:33 |
|          | 233,200        | 3.08      | Sector       | Sector .FIN |          |
|          | 276,500        | 3.06      | В            | uv          |          |
|          | 86, <u>700</u> | 3.04      |              | -11         |          |
|          | 100,200        |           | Sell         |             |          |
|          | 715,100        | 12:19:39  | C            | el          |          |

6 Additional / special functions on right mouse button FSS HERO มีลักษณะการใช้งานพิเศษคือการ คลิกเมาส์ขวา ในหน้าต่างเมนูเพื่ออำนวยความ สะดวกแก่ผู้ใช้งาน ดังนี้

| 1 [300                    | 00] Quote Plus                                                                                                    |                                              |                                                                    |                                          |                                 | 50 <b>9</b>                                                   | ιт?                                      | 1_ =                                                  | ×                   |
|---------------------------|----------------------------------------------------------------------------------------------------|----------------------------------------------|--------------------------------------------------------------------|------------------------------------------|---------------------------------|---------------------------------------------------------------|------------------------------------------|-------------------------------------------------------|---------------------|
| FSS                       | 🖌 🕶 🔍 🐗 = 🕶 🖬 N100                                                                                                    | .FINCIAL                                     |                                                                    |                                          |                                 | .FIN                                                          | 6                                        | •                                                     | Т                   |
| 2:<br>2:<br>PI<br>Ir<br>% | Registering on the current screen toolbar(C)<br>Set screen size to the default(D)<br>Standalone(D)<br>Show on all virtual screens(V)<br>Show the title bar(B) | restor<br>ne<br>3:42<br>2:06                 | 1.60 Mkt.<br>930 Sha<br>0 Bu<br>r Match<br>Proj Price<br>0<br>3.10 | Cap(M)<br>res(T)<br>y Vol<br>red<br>Chan | 2<br>Char<br>ge<br>.00          | 1,814<br>581,403<br>26,600<br>tt 0<br>Volume<br>-3,90<br>3,90 | EPS<br>PER<br>Sell Vol<br>Daily<br>Total | 0.<br>7.<br>298,6<br>Projecte<br>Volume<br>0<br>3,900 | 40<br>15<br>00<br>₫ |
| Bi<br>Se                  | Registration of link menu(L)<br>Register symbol as Favorite<br>Combined Conditional Order(Buy)<br>Combined Conditional Order(Sell)                            | 4:47<br>4:42<br>3:23<br>0:33<br>8:57<br>5:53 | 0<br>3.14<br>3.14<br>3.14<br>3.14<br>3.14                          |                                          | .00<br>.02<br>.02<br>.02<br>.02 | -25,00<br>-67,00<br>25,00<br>50                               | 0<br>0<br>0<br>0                         | 0<br>25,000<br>92,000<br>67,000<br>67,000             |                     |
|                           | 3003 Historical Price<br>6000 Technical Chart<br>1500 New High / New Low Price<br>3301 Index / Industry / Sector Chart<br>8000 Market News                    | 5:21<br>4:39<br>4:21<br>3:12                 | 0<br>3.08<br>3.08<br>3.08                                          | 0<br>▼ 0<br>▼ 0                          | .00<br>.04<br>.04<br>.04        | -30,00<br>-30,00                                              |                                          | 0<br>30,000<br>30,000<br>30,000                       |                     |
| <b>1</b>                  | Copy(Z)<br>Send to Excel(X)<br>Save as CSV(S)<br>Print(P)                                                                                                    |                                              |                                                                    |                                          |                                 |                                                               |                                          |                                                       |                     |

Registering on the current screen toolbar(C)

เลือก Registering on the current screen toolbar(C) เพื่อบันทึกหน้าต่างปัจจุบันลงบนแถบ เมนูหลัก

## 2 Standalone(D)

ีเลือก Standalone(D) เพื่อนำหน้าต่างปัจจุบันออกมาจาก FSS HERO มายังหน้าจอของเครื่อง คอมพิวเตอร์ เพื่อใช้งานร่วมกับโปรแกรมอื่น

### Show on all virtual screen(V)

เลือก Show on all virtual screen (V) เพื่อให้หน้าต่างปัจจุบัน แสดงผลในทุกหน้าของ virtual screens

## Show the title bar(B)

เลือก Show the title bar(B) เพื่อแสดงหรือซ่อนชื่อหน้าต่างปัจจุบัน

## Send to Excel(X)

เลือก Send to Excel(X) เพื่อนำข้อมูลที่ต้องการไปแสดงในโปรแกรม Excel โดยไม่ได้บันทึก ให้อัดโนมัติ

## Save as CSV(S)

เลือก Save as CSV(S) เพื่อบันทึกข้อมูลเป็นไฟล์ Excel แบบอัตโนมัติ

| [] [3000]             | Quote I | Plus           |          |            |           |           |                 |          |            |          |                | a 0         | & T ?   _ □ ×      |
|-----------------------|---------|----------------|----------|------------|-----------|-----------|-----------------|----------|------------|----------|----------------|-------------|--------------------|
| 1)°H ⊂ Q 🐗 ~ E100/A50 |         |                |          |            |           | .SERVICE  |                 |          |            |          | .HELTH 🔛 🚰 🍄 T |             |                    |
| 200D Hig              | ih 🔻    | 17.70          | -1.13%   | 02/04/2018 | P/E       |           | 48.13 P/BV      |          |            | 1        | 8.50 Div       | v Yield(%)  | 1.13               |
| 200D Lov              | V       |                | +37.80%  | 13/07/2017 | Mkt.Cap(N | () 4:     | 3,640.59 Listed | Share    | 2,4        | 493,747, | 984 EF         | PS          | 0.37               |
| Closed                |         | 17.50          | 0.20     | -1.13%     | P.Volume  |           | 907,300 Buy Vo  | ol –     | 1,872,400  | (24.069  | %) Se          | ell Vol     | 4,770,300( 61.30%) |
| 2                     | 17.5    |                | 0.20     | -1.13%     |           | 7,781,300 | 46.84%          | Matched  | d Ch       | nart     | - Proje        | ected Daily | Investor           |
| Increa                | ise     | Vol            | Bi       | d Of       | fer       | Vol       | Increase        | Time     | Proj.Price | Char     | nge            | Volume      | Total Volume 🔺     |
|                       |         | 332,2          | 00       |            | 17.50     | 64,600    |                 | 16:37:45 | 17.50      | <b>V</b> | 0.20           | 0           | 907.300            |
|                       |         | 673,6<br>101.0 | 00       |            | 17.60     | 992,500   |                 | 16:37:20 |            |          |                | +5 000      | 907 300            |
|                       |         | 296.1          | 00       |            | 17.80     | 217 300   |                 | 10.57.25 |            |          |                | . 5,000     | 000,000            |
|                       |         | 130.6          | 00       |            | 17.90     | 55.600    |                 | 16:37:14 |            |          |                | 0           | 902,300            |
|                       |         | 1 553 7        | 00       | 16:37:55   | _         | 1 712 000 | 55 600          | 16:37:14 |            |          |                |             | 902,300            |
|                       |         | Pivot          |          | 10.37.33   |           | 1,112,000 | 907 300 -       | 16:37:12 |            |          |                |             | 902,300            |
| Pivot Poi             | nt      | Support        | Resistan | ce         |           |           | 8,000           | 16:37:07 |            | V        |                | 0           | 1,001,900          |
| 17.50                 | Level 1 | 17.30          | 17.9     | 90         |           |           | 1,000 0         | 16:37:04 |            |          |                | ٥           | 1 001 900          |
| 17.50                 | Level 2 | 16.90          | 18.1     | 10         |           |           | 700 P           | 10.57.04 |            |          |                |             | 1,001,000          |
|                       |         | Demark         |          |            |           |           | 900             | 16:37:03 |            |          |                | +99,600     | 1,001,900          |
| Demark                |         | 17.40          | 18.0     | 00         |           |           | 900 -           | 16:36:45 |            |          |                |             | 902,300            |
| E OMA                 |         | SMA            | 17 -     | 16         | 17.40     |           | 4,300 S         | 16:36:36 |            |          |                |             | 902,300            |
|                       |         |                | 16.      | 10         |           |           | 14.800 C        | 16:36:13 |            | •        |                | 0           | 902 300            |
| 25 SMA                |         |                | 16.0     | 56         |           |           | 3,000           | 40.00.40 |            |          |                |             | 000,000            |
| 75 SMA                |         |                | 16.3     | 25         |           |           | 1,000           | 10.36:13 |            |          |                | 0           | 902,300            |
| 200 SMA               |         |                | 15.4     | ¥1         | 17.40     |           | 600 N           | 16:36:03 |            |          |                |             | 902,300 🤜          |

## 💶 รายละเอียดข้อมูล

แสดงข้อมูลหลักทรัพย์ที่เลือก เช่น 250-day high/low, par, capital (M), P. volume, EPS, และ PER และสามารถตั้งค่าการแสดงข้อมูลรูปแบบต่างๆ เกี่ยวกับหลักทรัพย์รายตัว กดปุ่ม 250D High ▼ เพื่อเลือกค่า 250-day High/Low สำหรับแสดงวันที่ และราคาที่สูงสุด ในรอบ 250 วันที่ผ่านมา

YTD High, YTD Low สำหรับแสดงวันที่ และราคาที่สูงสุด/ต่ำสุดในรอบปี หากหุ้นที่ผู้ใช้เลือกเป็นหุ้น Warrant คอลัมน์แต่ละคอลัมน์จะแสดงผลเปลี่ยนจากหุ้นบน กระดานหลักคือ แสดงคอลัมน์เพิ่มเติมดังนี้ Exe Ration, Exe Price, Exe Date, Theo Price

## </u> ข้อมูล bid/offer

สามารถ<sup>ิ</sup>ดูข้อมูล bid/offer และข้อมูลพื้นฐานอื่นๆเกี่ยวกับหลักทรัพย์ ราคา Last, Change, %Change (เทียบการเปลี่ยนแปลงจากราคาปิดวันก่อนหน้า), Volume (จำนวนรวม ของออเดอร์ทั้งซื้อและขาย), %Prev (มูลค่าซื้อขายของวันปัจจุบัน /แสดงข้อมูลของมูลค่าซื้อ ขายของวันก่อนหน้า )\*100

FSS HERO แสดงปริมาณหลักทรัพย์ที่ส่งคำสั่ง (Volume) ณ ระดับราคา bid/offer ในรูปของ แถบสีแนวนอน ซึ่งประมวลผลอัตโนมัติตาม Volume ที่เปลี่ยนแปลง

ส่วนการตั้งค่าช่อง Additional information หรือการเรียกดูข้อมูลเพิ่มเติม ทำได้โดยกดปุ่ม บริเวณมุมขวาบนของเมนู และกดปุ่ม 🏜 เพื่อยกเลิกรายละเอียดการตั้งค่า Show "Connecting Screens" function ลักษณะการใช้งานปุ่มลัด

🙆กด 🔟 เข้าสู่หน้าต่าง Stock Ticker [3002] เพื่อดูรายการซื้อขายที่ถูกจับคู่แล้ว

🐵กด 🗖 เข้าสู่หน้าต่าง Mini Order [4000] เพื่อดูส่งคำสั่งซื้อขาย

🧿กด 🖻 เข้าสู่หน้าต่าง Historical Price [3003] เพื่อดูราคาหลักทรัพย์ย้อนหลังในแต่ละวัน

กด เข้าสู่หน้าต่าง Top Gain / Loss [1101] เพื่อดูอันดับการเปลี่ยนแปลงของราคา หลักทรัพย์ที่เพิ่มขึ้น/ลดลง เทียบกับวันก่อนหน้า

คด โข้าสู่หน้าต่าง Technical Chart [6000] เพื่อกราฟราคา และข้อมูลทางเทคนิคของ
 หลักทรัพย์รายตัว

🜀 กด 🔼 เข้าสู่หน้าต่าง Most Active [1100] เพื่อดูการจัดอันดับ Most Active

🕕 กด 🔤 เข้าสู่หน้าต่าง Market News [8000] เพื่อดูข่าวสารที่เกี่ยวกับหลักทรัพย์

Investor/Matched/Chart/Daily/Projected

แถบ Investor/Matched/Chart/Daily/Projected กดเลือกเพื่อแสดงข้อมูลหลักทรัพย์ตาม หัวข้อดังกล่าว

ลักษณะการแสดงแถบสี (equalizer) แสดงปริมาณหลักทรัพย์ที่ถูกจับคู่แล้ว ซึ่งการแสดงระดับ ของแถบสีเป็นไปตามที่กำหนด ช่วยให้ผู้ใช้งานเห็นสัดส่วนปริมาณการซื้อขายหลักทรัพย์ง่าย ขึ้น

| Matched Ch |            | art Proj |      | ected Daily |         | Investor |   |              |   |
|------------|------------|----------|------|-------------|---------|----------|---|--------------|---|
| Time       | Proj.Price | Char     | ige  | Volume      |         | Volume   |   | Total Volume | * |
| 09:43:15   | 8.35       | •        | 0.00 |             | 0       | 728,900  |   |              |   |
| 09:42:13   | 8.35       | •        | 0.00 |             | 0       | 728,900  |   |              |   |
| 09:42:13   | 8.35       | •        | 0.00 |             | 0       | 728,900  |   |              |   |
| 09:42:10   | 8.35       | •        | 0.00 |             | 0       | 728,900  |   |              |   |
| 09:41:39   | 8.35       | •        | 0.00 |             | 0       | 728,900  |   |              |   |
| 09:41:39   | 8.35       | •        | 0.00 |             | 0       | 728,900  |   |              |   |
| 09:41:36   | 8.35       | •        | 0.00 |             | 0       | 728,900  |   |              |   |
| 09:41:30   | 8.35       | •        | 0.00 |             | 0       | 728,900  |   |              |   |
| 09:39:36   | 8.35       | •        | 0.00 |             | 100,000 | 728,900  |   |              |   |
| 09:39:14   | 8.35       | •        | 0.00 |             | 0       | 628,900  |   |              |   |
| 09:38:31   | 8.35       | •        | 0.00 |             | 0       | 628,900  |   |              |   |
| 09:36:07   | 8.35       | •        | 0.00 |             | 0       | 628,900  |   |              |   |
| 09:34:38   | 8.35       | •        | 0.00 |             | 100     | 628,900  | • |              |   |